Citrix XenApp installation on Mac OS 10.11

- 1. To download the Citrix Receiver client for Windows go to https://www.citrix.com/go/receiver.html.
- 2. Take note to where the file is being saved (not all systems are the same!) and click **Save**.

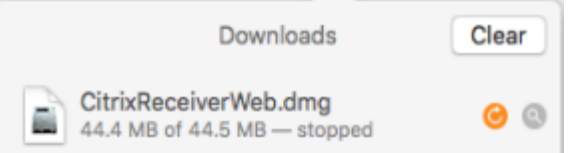

3. Locate your downloaded client file disk image. Double click on it to mount the image.

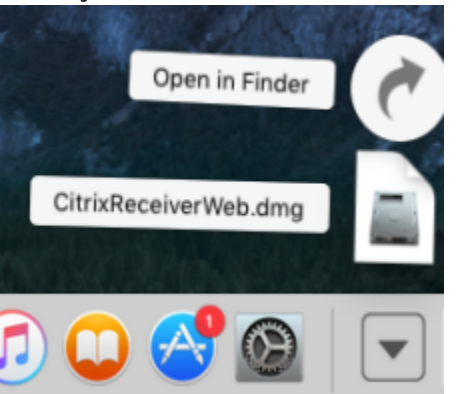

4. Once the image mounts the Citrix installer will begin, read and follow the on screen instructions.

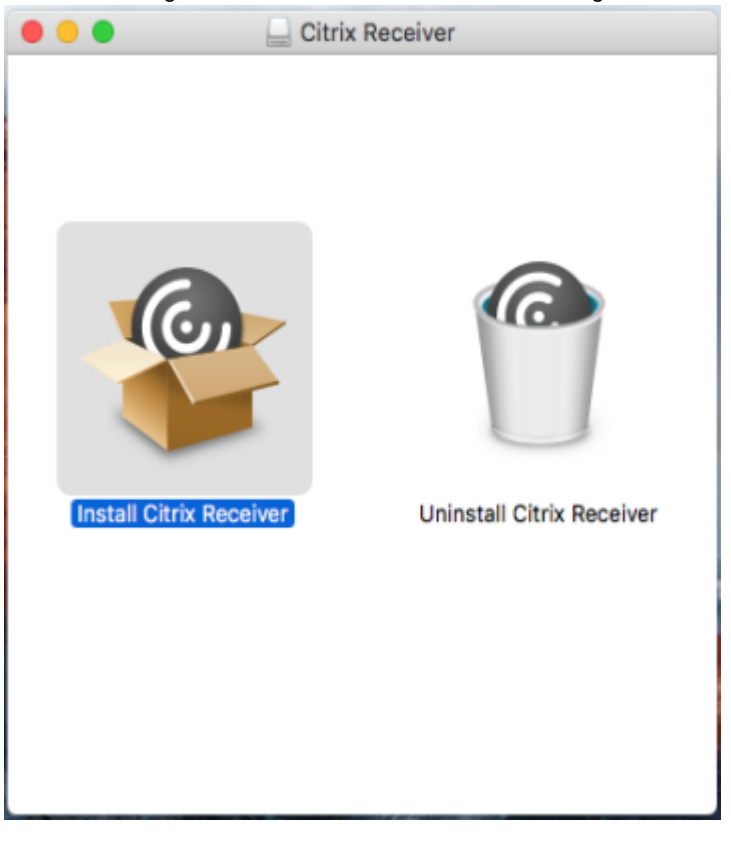

5. Click through the prompts.

| 0 0 0 | Install Citrix Receiver                                                                                                    |
|-------|----------------------------------------------------------------------------------------------------|
|       | This package will run a program to determine if the software can be installed.         To keep your computer secure, you should only run programs or install software from a trusted source. If you're not sure about this software's source, click Cancel to stop the program and the installation.         Cancel       Continue |
|       |                                                                                                    |
|       | Go Back Continue                                                                                                    |

## 6. **DO NOT** ADD AN ACCOUNT.

| • • •                                                                                                    | 🍲 Install Citrix Receiver                                                                                                    |  |
|----------------------------------------------------------------------------------------------------|----------------------------------------------------------------------------------------------------|--|
|                                                                                                    | Add Account                                                                                                    |  |
| <ul> <li>Introduction</li> <li>License</li> <li>Destination Select</li> <li>Installation Type</li> <li>Installation</li> <li>Add Account</li> <li>Summary</li> </ul> | If you received instructions to set up Receiver with your email<br>or a server address, check Add Account, then click Continue. |  |
|                                                                                                    | Go Back Continue                                                                                                    |  |

7. Click Close when done installing.

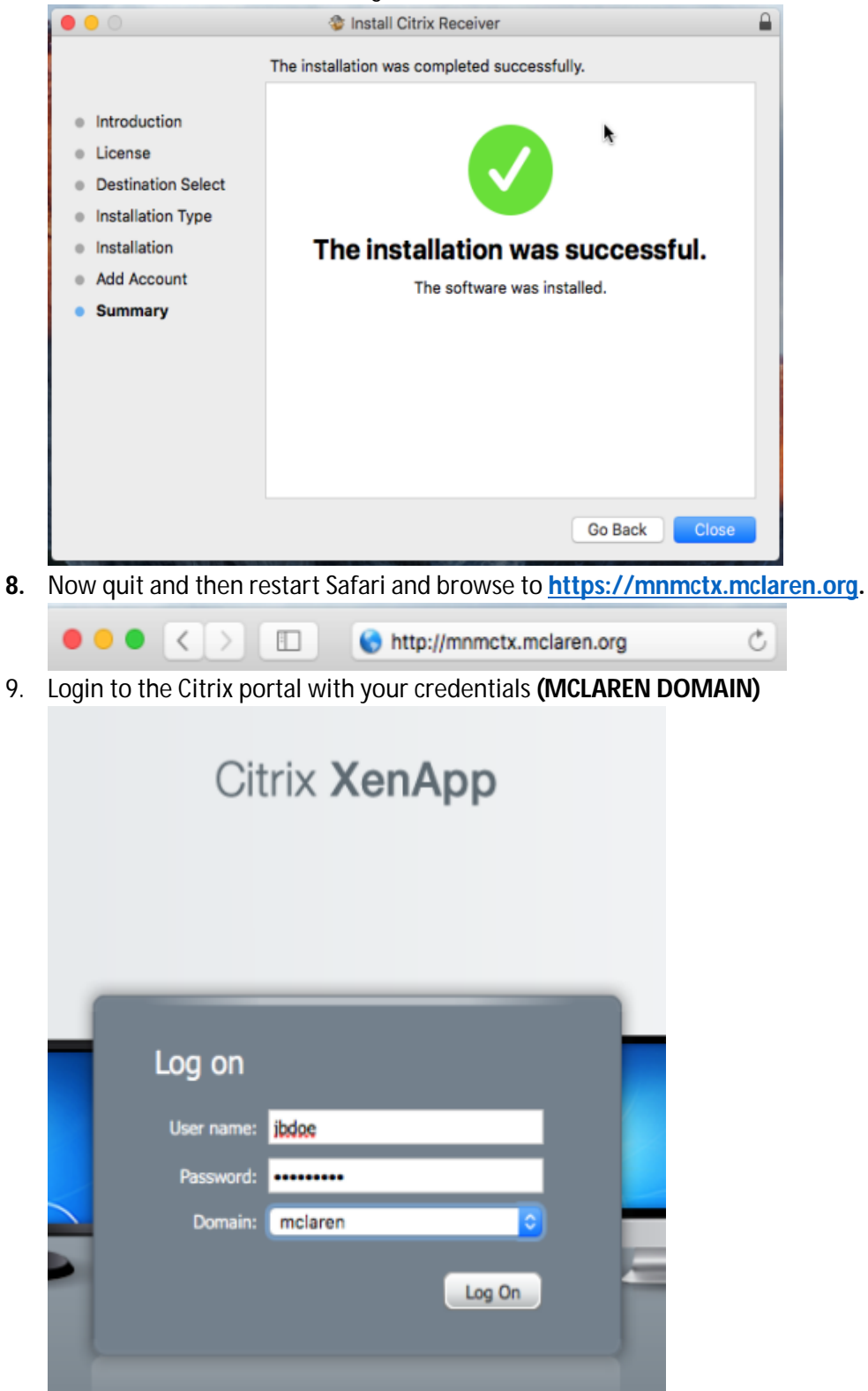

10. Click on any one of your Citrix applications. If the receiver was installed correctly, it should launch the app.